## HOW TO USE THE NEW UPGRADE KIT **KEYPRINT® TO UPDATE YOUR CONDOR MINI** SECURITY LTD **KEY CUTTING MACHINE**

Updating your Xhorse Condor Mini is really easy and allows you to enjoy the latest features and stay ahead of your competitors.

Step 1 Turn on your Xhorse Condor Mini and connect it to your PC or laptop with the USB cable provided. You can find the USB socket on the back of your machine.

- Go to http://www.keyprint.co.uk/xhorse-condor-mini-key-cutting-machine •
- Log in with your account details to access the product files section at the bottom of the product page.
- Use the software download link to download the Xhorse Update Tool. •
- Open the file on your PC or laptop and click on UpgradeKit.exe to run the update tool.

| ^                 |                  |                    |          |  |
|-------------------|------------------|--------------------|----------|--|
| Name              | Date modified    | Туре               | Size     |  |
| 📙 config          | 22/11/2017 11:16 | File folder        |          |  |
| 📙 html            | 22/11/2017 11:15 | File folder        |          |  |
| Language          | 20/11/2017 10:27 | File folder        |          |  |
| 🚳 ftd2xx.dll      | 20/11/2017 10:27 | Application extens | 202 KB   |  |
| 🥮 net.cfg         | 22/11/2017 11:15 | CFG File           | 1 KB     |  |
| 🔊 setting.ini     | 22/11/2017 11:15 | Configuration sett | 1 KB     |  |
| 🌠 Upgrade Kit.exe | 20/11/2017 10:27 | Application        | 9,075 KB |  |

Step 2 Select the Condor Mini version you have (KM02/KM03) from the "Select Device" dropdown menu. To find out which version you have, just check the first four digits of the serial number you'll find on the screen of your machine.

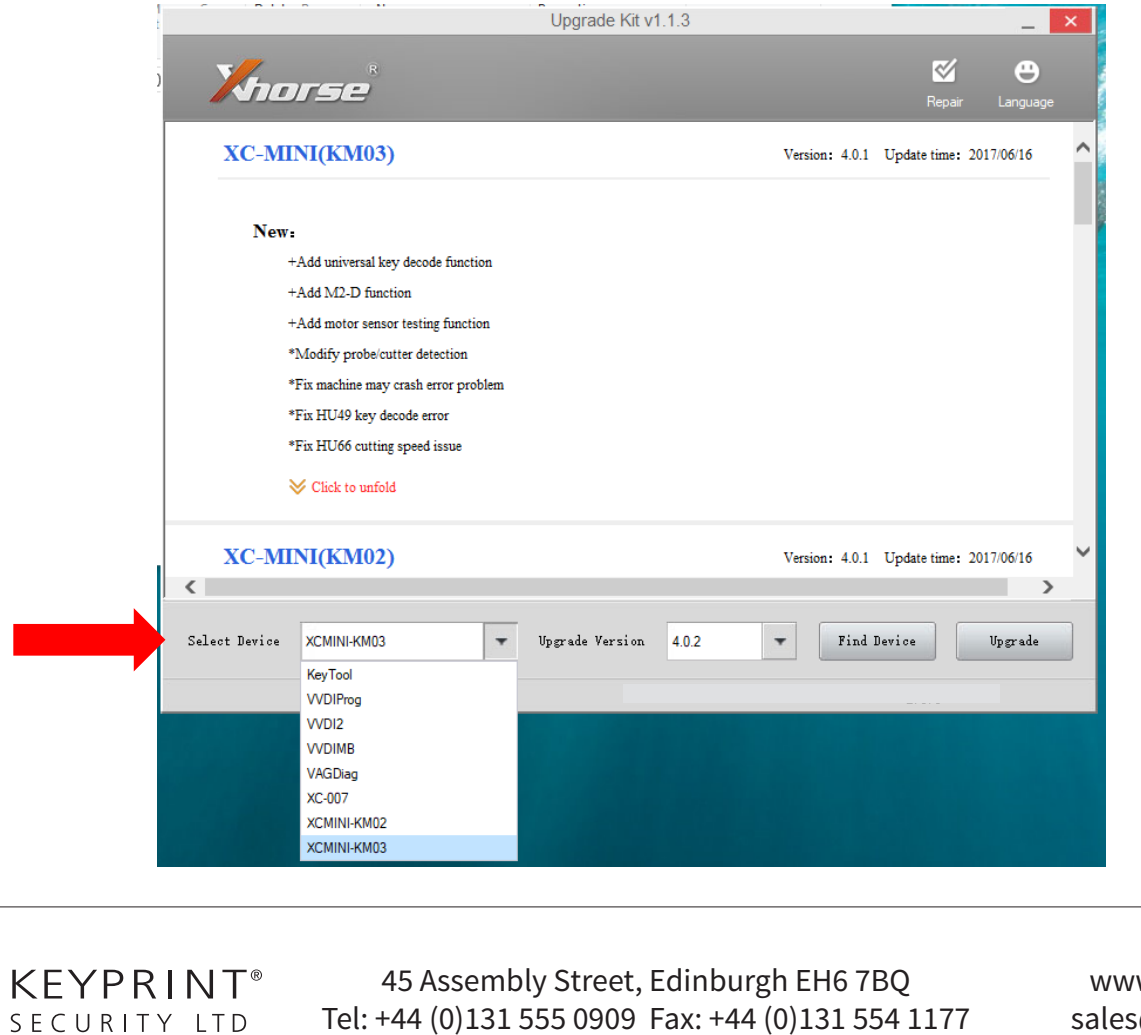

Tel: +44 (0)131 555 0909 Fax: +44 (0)131 554 1177

www.keyprint.co.uk sales@keyprint.co.uk f10A-HOW-TO-UPDATE-CONDOR-MINI-241117

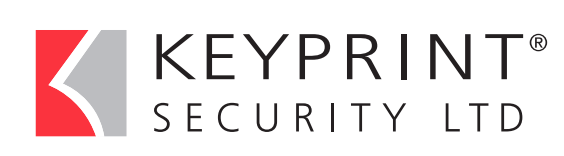

## HOW TO USE THE NEW UPGRADE KIT TO UPDATE YOUR CONDOR MINI KEY CUTTING MACHINE

**Step 3** Select the version you want to upgrade to.

| Upgrade Kit                          | v1.1.3 _ ×                             |
|--------------------------------------|----------------------------------------|
| Khorse                               | Repair Language                        |
| XC-MINI(KM03)                        | Version: 4.0.1 Update time: 2017/06/16 |
| New:                                 |                                        |
| +Add universal key decode function   |                                        |
| +Add M2-D function                   |                                        |
| +Add motor sensor testing function   |                                        |
| *Modify probe/cutter detection       |                                        |
| *Fix machine may crash error problem |                                        |
| *Fix HU49 key decode error           |                                        |
| *Fix HU66 cutting speed issue        |                                        |
| ➢ Click to unfold                    |                                        |
| XC-MINI(KM02)                        | Version: 4.0.1 Update time: 2017/06/16 |
| <                                    | >                                      |
| Select Device XCMINI-KMC             | a 4.0.2 <b>v</b> Find Device Upgrade   |
| Device SN: KMD3658827                | Firmware version: 4.0.1                |

**Step 4** Click the "Find Device" button.

|                                      | Upgrade Kit v1.1.3 |                       | ×                       |  |  |  |
|--------------------------------------|--------------------|-----------------------|-------------------------|--|--|--|
| Khorse                               |                    |                       | <b>Kepair</b> Language  |  |  |  |
| XC-MINI(KM03)                        |                    | Version: 4.0.1 Update | e time: 2017/06/16      |  |  |  |
| New:                                 |                    |                       |                         |  |  |  |
| +Add universal key decode function   |                    |                       |                         |  |  |  |
| +Add M2-D function                   |                    |                       |                         |  |  |  |
| +Add motor sensor testing function   |                    |                       |                         |  |  |  |
| *Modify probe/cutter detection       |                    |                       |                         |  |  |  |
| *Fix machine may crash error problem |                    |                       |                         |  |  |  |
| *Fix HU49 key decode error           |                    |                       |                         |  |  |  |
| *Fix HU66 cutting speed issue        |                    |                       |                         |  |  |  |
| $\bigotimes$ Click to unfold         |                    |                       |                         |  |  |  |
| XC-MINI(KM02)                        |                    | Version: 4.0.1 Update | e time: 2017/06/16      |  |  |  |
|                                      |                    |                       | >                       |  |  |  |
| elect Device XCMINI-KM03             | Upgrade Version    | Find Device           | Upgrade                 |  |  |  |
| Device SN: KM03658827                |                    | Firmware version: 4.( | Firmware version: 4 0 1 |  |  |  |

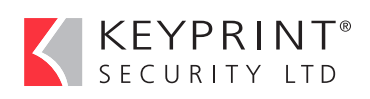

45 Assembly Street, Edinburgh EH6 7BQ Tel: +44 (0)131 555 0909 Fax: +44 (0)131 554 1177 www.keyprint.co.uk sales@keyprint.co.uk

## KEYPRINT<sup>®</sup> SECURITY LTD HOW TO USE THE NEW UPGRADE KIT TO UPDATE YOUR CONDOR MINI KEY CUTTING MACHINE

**Step 5** If your key machine is successfully identified, the Upgrade Tool will display some information about it.

|                                       | grade Kit V1.1.3                  | _ ×                     |
|---------------------------------------|-----------------------------------|-------------------------|
| Khorse                                |                                   | Repair Language         |
| XC-MINI(KM03)                         | Version: 4.0.1                    | Update time: 2017/06/16 |
| New:                                  |                                   |                         |
| +Add universal key decode function    |                                   |                         |
| +Add M2-D function                    |                                   |                         |
| +Add motor sensor testing function    |                                   |                         |
| *Modify probe/cutter detection        |                                   |                         |
| *Fix machine may crash error problem  |                                   |                         |
| *Fix HU49 key decode error            |                                   |                         |
| *Fix HU66 cutting speed issue         |                                   |                         |
| Vick to unfold                        |                                   |                         |
| XC-MINI(KM02)                         | Version: 4.0.1                    | Update time: 2017/06/16 |
|                                       |                                   |                         |
| Select Device XCMINI-KM03 <b>v</b> Up | de Version 4.0.2 <b>v</b> Find De | Vice Upgrade            |
| Device SN: KMD3658827                 | Firmware version                  | n: 4.0.1                |
|                                       |                                   |                         |

**Step 6** Click on the "UPGRADE" button to start updating your device (please note the update process requires internet connection).

|                                | Upgrade Kit v     | 1.1.3 |              |                | -             | × |
|--------------------------------|-------------------|-------|--------------|----------------|---------------|---|
| Khorse                         |                   |       |              | <b>K</b> epair | 🕒<br>Language |   |
| XC-MINI(KM03)                  |                   | Vers  | ion: 4.0.1 U | Update time:   | 2017/06/16    | ^ |
| New:                           |                   |       |              |                |               |   |
| +Add universal key decode fun  | ction             |       |              |                |               |   |
| +Add M2-D function             |                   |       |              |                |               |   |
| +Add motor sensor testing fund | tion              |       |              |                |               |   |
| *Modify probe/cutter detection | 1                 |       |              |                |               |   |
| *Fix machine may crash error p | roblem            |       |              |                |               |   |
| *Fix HU49 key decode error     |                   |       |              |                |               |   |
| *Fix HU66 cutting speed issue  |                   |       |              |                |               |   |
| $\bigotimes$ Click to unfold   |                   |       |              |                |               |   |
| XC-MINI(KM02)                  |                   | Vers  | ion: 4.0.1 U | Update time:   | 2017/06/16    | ~ |
| Select Device XCMINI-KM03      | • Upgrade Version | 4.0.2 |              |                | Upgrade       |   |
| Device SN: KM03658             | 827               | Firm  | ware versio: | n: 4.0.1       |               |   |

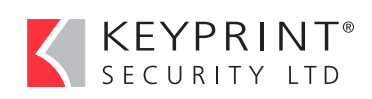

45 Assembly Street, Edinburgh EH6 7BQ Tel: +44 (0)131 555 0909 Fax: +44 (0)131 554 1177 www.keyprint.co.uk sales@keyprint.co.uk

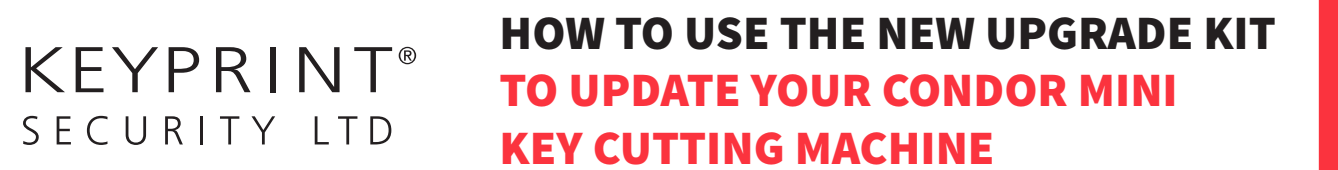

Step 7 Wait for the update to complete which may take up to 20 minutes.

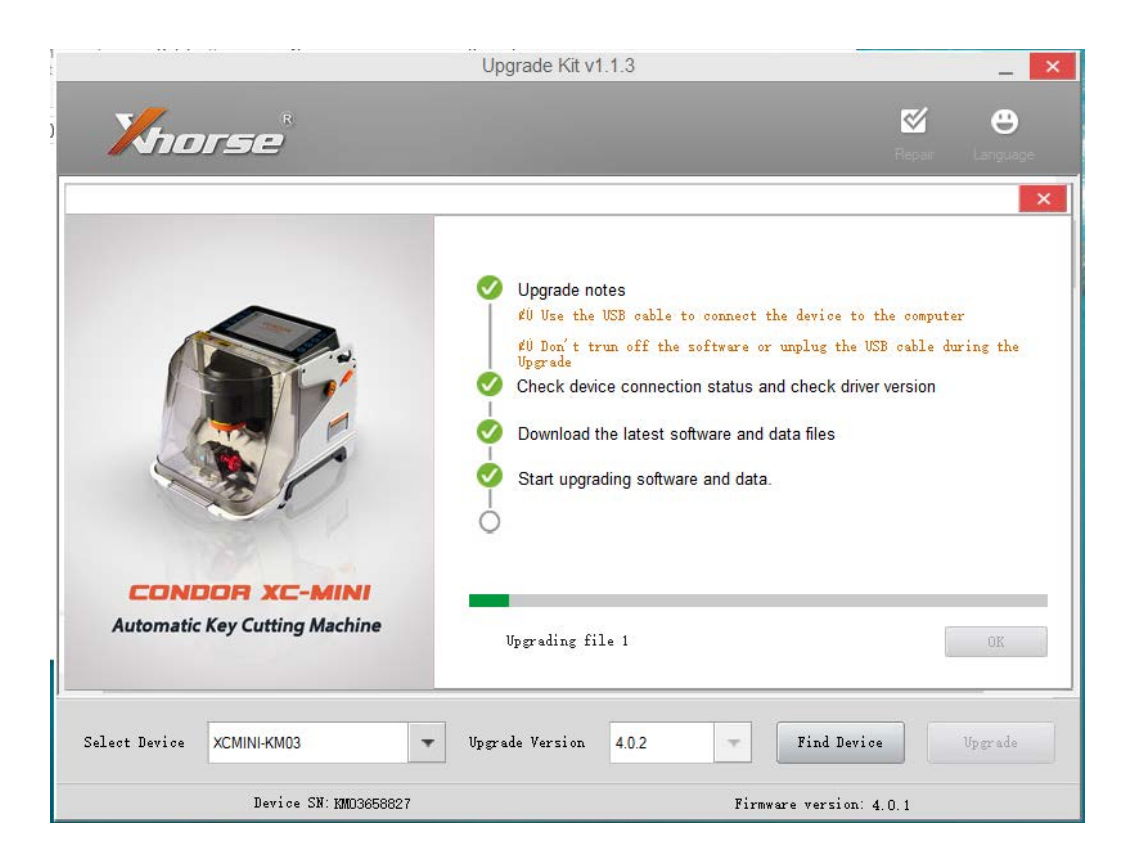

Your machine is now updated.

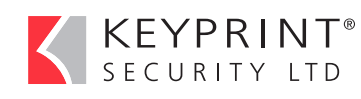

45 Assembly Street, Edinburgh EH6 7BQ Tel: +44 (0)131 555 0909 Fax: +44 (0)131 554 1177 www.keyprint.co.uk sales@keyprint.co.uk